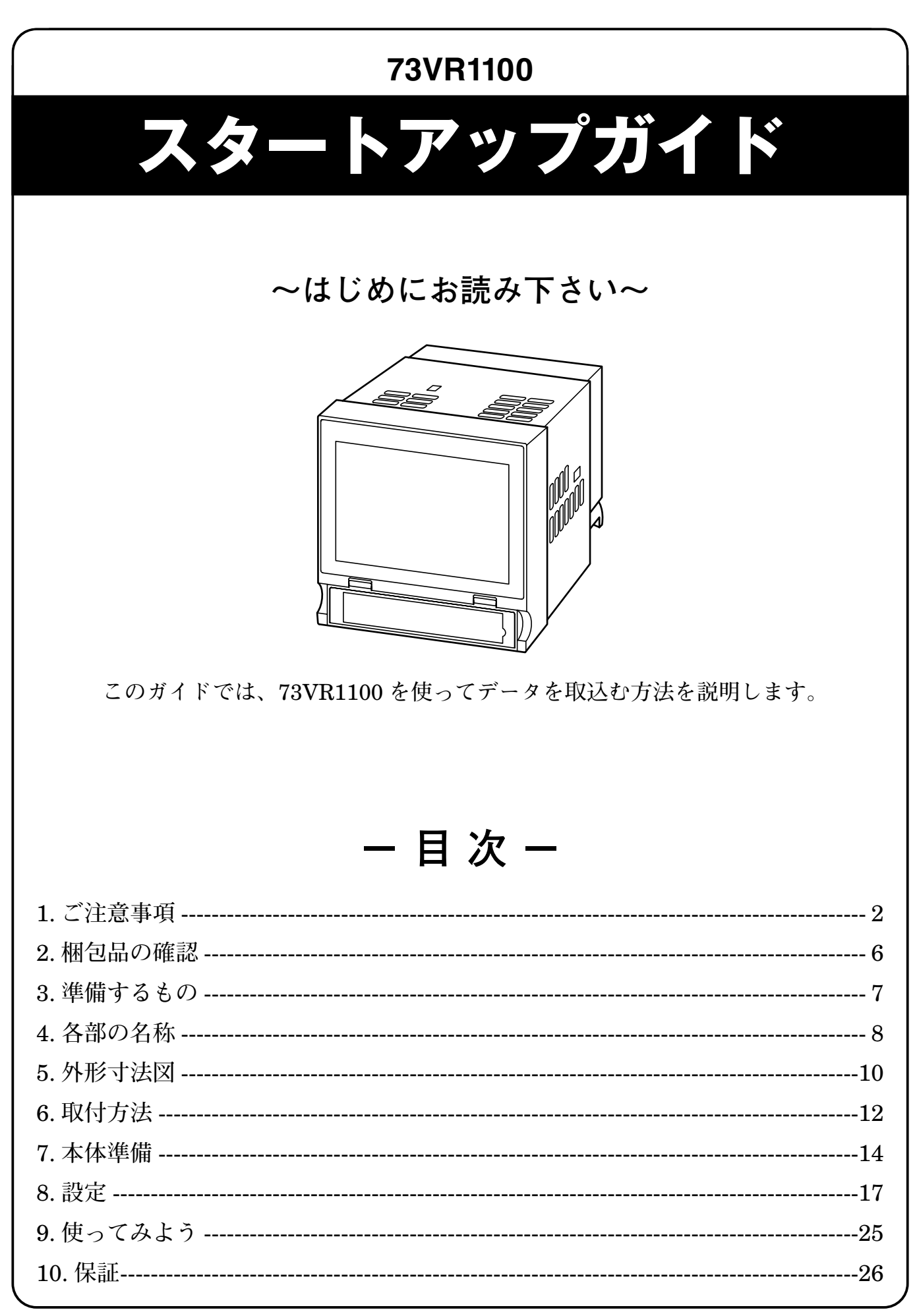

### 1. ご注意事項

このたびは、弊社の製品をお買い上げいただき誠にありがとうございます。本器をご 使用いただく前に、下記事項をご確認下さい。

- ・本器は一般産業用です。安全機器、事故防止システム、生命維持、環境保全など、より高い安全性が要求される用途、また車両制御や燃焼制御機器など、より高い信頼性が要求される用途には、必ずしも万全の機能を持つものではありません。
- ・安全にご使用いただくために、機器の設置や接続は、電気的知識のある技術者が行って下さい。

#### ■ EU 指令適合品としてご使用の場合

・ノイズフィルタを入れて下さい。

電源、RS-485 に ESD-SR-250 NEC トーキン製または相当品をご使用下さい。

- ・本器は設置カテゴリⅡ(過渡電圧:2500 V)、汚染度2での使用に適合しています。
   また、警報出力-RUN 接点出力-供給電源-FG・Ethernet・RS-485 間の絶縁
   クラスは強化絶縁(300 V)です。設置に先立ち、本器の絶縁クラスがご使用の要求を満足していることを確認して下さい。\*
- ・本器はパネルに取付けて使用します。取付後、使用者が端子台に触れることができない状態になるよう、適切な制御盤に設置して下さい。\*\*
- ・ 高度 2000 m 以下でご使用下さい。\*
- お客様の装置に実際に組込んだ際に、規格を満足させるために必要な対策(例:電源、入出力にノイズフィルタ、クランプフィルタの設置など)は、ご使用になる制御盤の構成、接続される他の機器との関係、配線等により変化することがあります。
   従って、お客様にて装置全体で CE、UKCA マーキングへの適合を確認していただく必要があります。
- ・ 作業者がすぐ電源を OFF にできるよう、IEC 60947-2 の該当要求事項に適したス イッチまたはサーキットブレーカを設置し、適切に表示して下さい。\*
- ※、卓上形を除く。

#### ■供給電源

・ 許容電圧範囲、電源周波数、消費電力
 スペック表示で定格電圧をご確認下さい。
 交流電源:定格電圧 100 ~ 240 VAC の場合 85 ~ 264 VAC、47 ~ 66 Hz

100 V AC のとき約 15 VA

240 V AC のとき約 20 VA

**直流電源**: 定格電圧 24 V DC の場合 24 V DC ± 10 %、約 8 W 約 340 mA

- ・ 指定された電源が供給されない場合、電源および本体が破損することがあります。
- ・73VR1100の電源、入出力機器は分離して配線して下さい。
- ・ 主回路(高電圧、高電流)線、入出力信号線、電源ケーブルは一緒に束線しないで 下さい。
- ・電源ケーブルは、耐ノイズ性向上のためツイスト(より線)で配線して下さい。

■取扱いについて

- ・本体の取外または取付を行う場合は、危険防止のため必ず、電源および入力信号を 遮断して下さい。
- ・可燃ガスのある場所では使用しないで下さい。爆発の恐れがあります。
- ・73VR1100を解体、改造しないで下さい。火災や高電圧による感電の恐れがあります。
- ・強い力や堅い物体で 73VR1100 の表示部を押さないで下さい。表示部が割れてけ がをする恐れがあります。
- ・73VR1100の温度上昇を防ぐため、73VR1100の通風口をふさいだり熱がこもるようなところでの使用は避けて下さい。また、高温下での保管や使用を避けて下さい。
- ・ 直射日光の当たる場所やほこりの多い場所での 73VR1100 の使用や保管は避けて 下さい。
- ・73VR1100は精密機器ですので、衝撃を与えたり、振動の加わる場所での保管や使用は避けて下さい。
- ・薬品が気化し発散している環境や、薬品が付着する場所での保管や使用は避けて下 さい。
- ・73VR1100をシンナーなどの有機溶剤で拭かないで下さい。
- ・73VR1100を適切な環境下で使用して下さい。
- 73VR1100の電源を切断した後、再度電源を入れる場合は5秒間以上おいてから電源を入れて下さい。これ以下の短時間で再通電した場合、正常に起動しない場合があります。

#### ■設置について

- ・屋内でご使用下さい。
- ・73VR1100 は画面垂直取付を基本にしています。画面水平縦取付には対応していません。
- ・ 周囲温度が 0 ~ 50℃を超えるような場所、周囲湿度が 30 ~ 85 % RH を超えるような場所や結露するような場所でのご使用は、寿命・動作に影響しますので避けて下さい。
- ・ 卓上形はパネル取付できません。
- ・卓上形は取っ手、ゴム脚を取外せません。

■接地について

・ 感電事故防止と Ethernet ケーブル脱着時の 73VR1100 および相手機器の故障防止 のため、73VR1100 接地用 FG 端子および相手機器の接地端子は、事前に必ず周辺 の最も安定したアースに接地してご使用下さい。接地はノイズによるトラブル防止 にも有効です。

■ CF カードの取扱いについて

- ・データ収録中は絶対に 73VR1100 の電源を切ったり、73VR1100 のリセットを行わないで下さい。また、データ収録中のCFカードの抜差しは、決められた手順に従って正しく行って下さい。
- CF カードを取付ける際は、CF カードの表裏と CF カードコネクタの位置を確認して下さい。

■液晶パネルについて

- 液晶パネルの内部には、刺激性物質が含まれています。万一の破損により液状の物 質が流出して皮膚に付着した場合は、すぐに流水で15分以上洗浄して下さい。また、 目に入った場合は、すぐに流水で洗浄した後、医師にご相談下さい。
- 液晶パネルは表示内容やコントラスト調整などにより、明るさのムラが生じること がありますが、故障ではありませんのでご了承下さい。
- 液晶パネルの素子には、微細な斑点(黒点、輝点)が生じることがあります。これ は故障ではありませんのでご了承下さい。
- 液晶パネルの画面を視野角外から見ると表示色が変化して見えます。これは液晶パネルの基本的特性ですのでご了承下さい。
- ・同一画面を長時間表示していると表示されていたものが残像として残ることがあります。このような場合は、一旦電源を切り、しばらくしてから再度電源を入れると戻ります。これは液晶パネルの基本的特性ですのでご了承下さい。
- ・残像を防ぐには以下のようにして下さい。
   同一画面を長時間表示する場合は、スクリーンセーバーを使用する。
   表示画面を周期的に切替えて、同一画面を長時間表示しない。

#### ■バックライト切れについて

- ・バックライトが切れると、画面が暗くなり表示が見えなくなりますが、タッチスイッチの入力は有効なままです。
- ・バックライトが切れた場合は以下のような現象が発生します。
  ①スクリーンセーバーを設定していないのに画面の表示が消える。
  ②スクリーンセーバーを設定していて画面の表示が消えた際に、一度タッチなどの入力を行っても表示が復帰しない。
- ・バックライトは、弊社での交換となります。また、バックライトの交換の際は、 LCDも交換になります。

#### ■本体時計について

・無通電状態の場合、本体時計のデータはバックアップ電池にてバックアップされています。長時間、無通電状態にしておくと、バックアップ電池が切れ、本体時計のデータは初期値に戻ってしまいます(73VR1100が通電状態の場合は、電池が切れることはありません)。その場合は、電源投入後、再度時計を設定して下さい。→詳しくは、時計を設定する 73VR1100取扱説明書(NM-7399-B) 第3章また、73VR1100に電源を投入しますと、バックアップ電池への充電を開始します。約36~48時間の通電で、バックアップ電池の充電が完了します。

#### ■その他

- ・UPSによる電源のバックアップを行って下さい。
- ・本器は電源投入と同時に動作しますが、すべての性能を満足するには 10 分の通電 が必要です。

### 2. 梱包品の確認

ご使用になる前に以下のものが全て揃っているか確認して下さい。 □チャートレス記録計本体 □ソフトウェア CD (73VRPAC2)

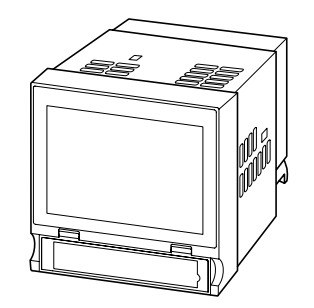

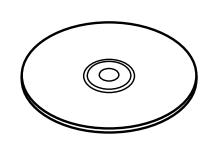

□取付金具(2個)

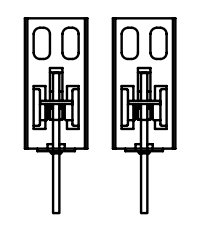

卓上形のときは付属しません。

□スタートアップガイド (本書)

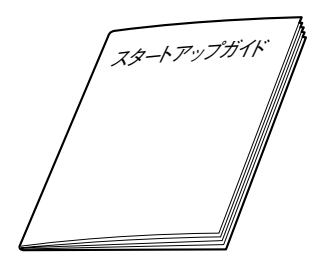

### 3. 準備するもの

#### ■CF カード

下記形式のものを1枚ご用意下さい。
・メーカ:ハギワラソリューションズ
形 式:MCF10P-□□□S
容 量:128 MB~1 GB
(CFI-□□□□ DG…生産終了)
・メーカ:アペイサー (Apacer)
名 称:CFC Ⅲ
形 式:AP-CF□□□□ RBNS-ETNDNRG
パーツナンバー:256 MB 81.28L10.UC08B
512 MB 81.29L10.UC08B
1 GB 81.2AL10.UC08B
容 量:256 MB~1 GB

(AP-CF□□□ E3NR-ETNDNRQ、AP-CF□□□ E3ER-ETNDNRK、 AP-CF□□□ E3ER-ETNDNR…生産終了)

**73VRPAC2**(CD)の中に詳細なチャートレス記録計(形式:73VR1100)取扱説明書 (NM-7399-B)が入っています。必要に応じてご参照下さい。

### 4. 各部の名称

73VR1100の各部の名称について説明します。

#### ■前面図

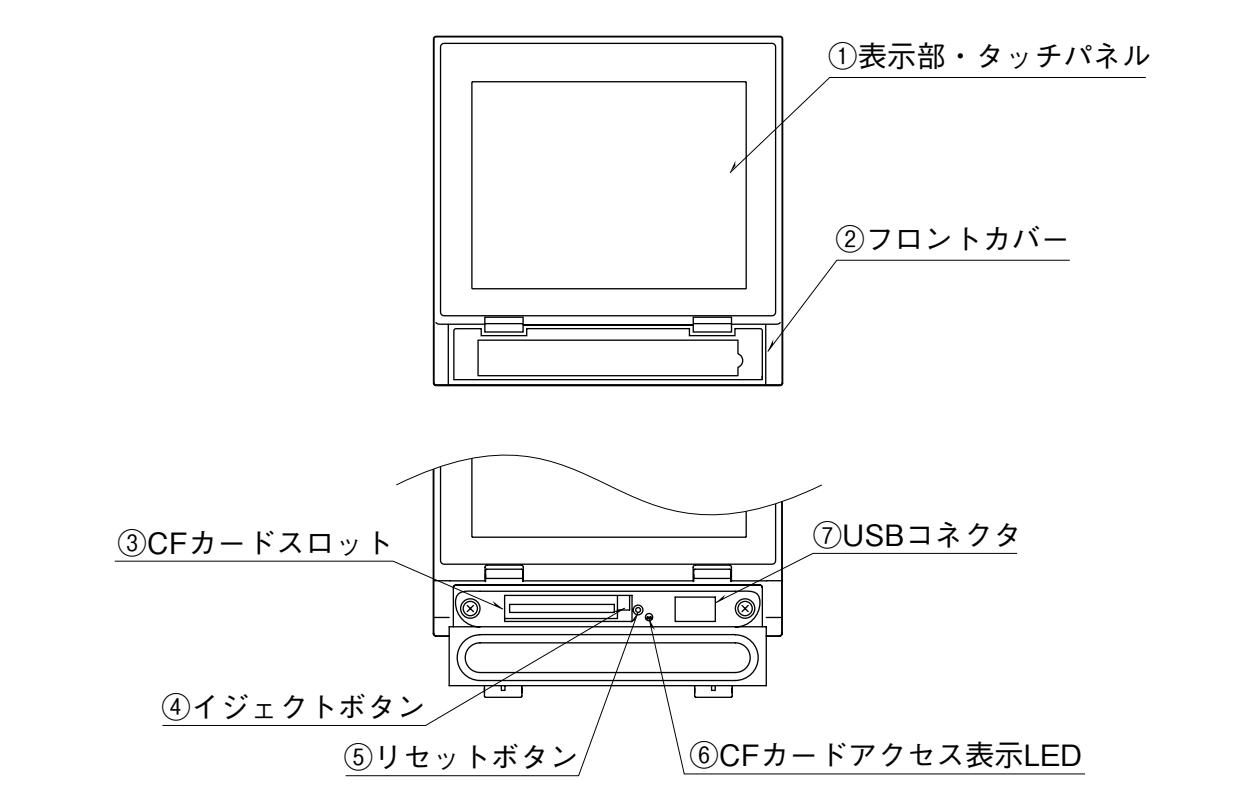

① 表示部・タッチパネル

トレンド画面等のデータ表示画面や、設定画面が表示されます。また、画面をタッ チして各種設定を行います。

② フロントカバー

CF カードスロットを使用する場合に、このカバーを開きます。

③ CF カードスロット

CF カードを挿入します。

④ イジェクトボタン

CF カードを取出すためのボタンです。

⑤ リセットボタン

73VR1100を再起動します。

- ⑥ CF カードアクセス表示 LED
   CF カードへアクセス中は赤色に点灯します。
- ⑦ USB コネクタ USB フラッシュメモリを挿入します。

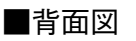

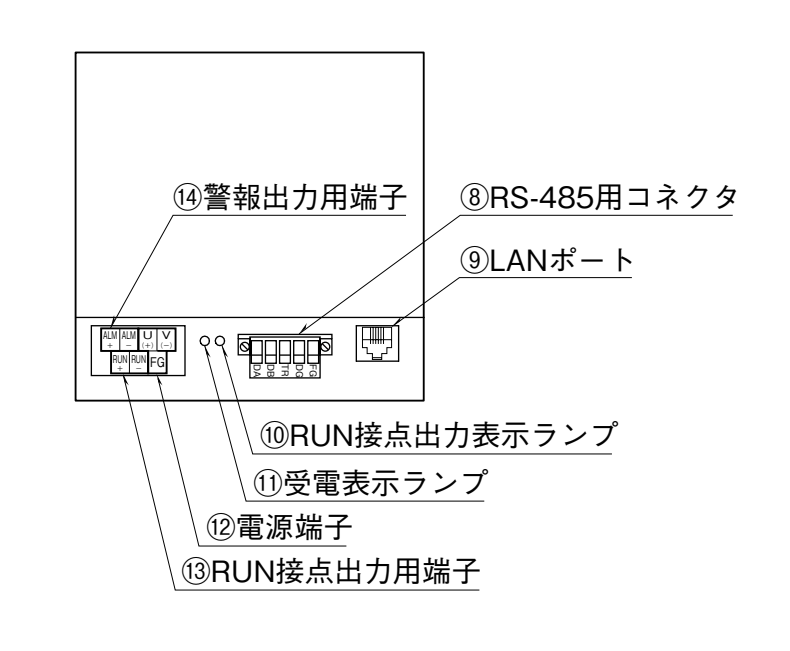

⑧ RS-485 用コネクタ

73VR1100 と入出力機器を RS-485 ケーブルで接続します。

⑨ LAN ポート

LAN ケーブル(10 BASE-T または 100 BASE-TX)を接続します。

10 RUN 接点出力表示ランプ

本体正常時は、緑色に点灯します。

本体に異常が発生し、RUN 接点出力用端子の状態がオフになると消灯します。

- 受電表示ランプ
   受電中はランプが点灯します。
- ② 電源コネクタ電源コードを接続します。
- 13 RUN 接点出力用端子

本体正常時は、オンが出力されます。 異常発生時は、オフが出力されます。

⑭ 警報出力用端子

設定した警報を出力するための端子です。

# 5. 外形寸法図 (単位:mm) ■パネル埋込形 136.5 133 151.5 <u>29.2\_2~26(取付パネ</u>ル厚さ) 144 ⅅ τ 151.5 136.5 144 C IJ 注)取付金具は、上下または左右どちらかの取付になります。

■卓上形

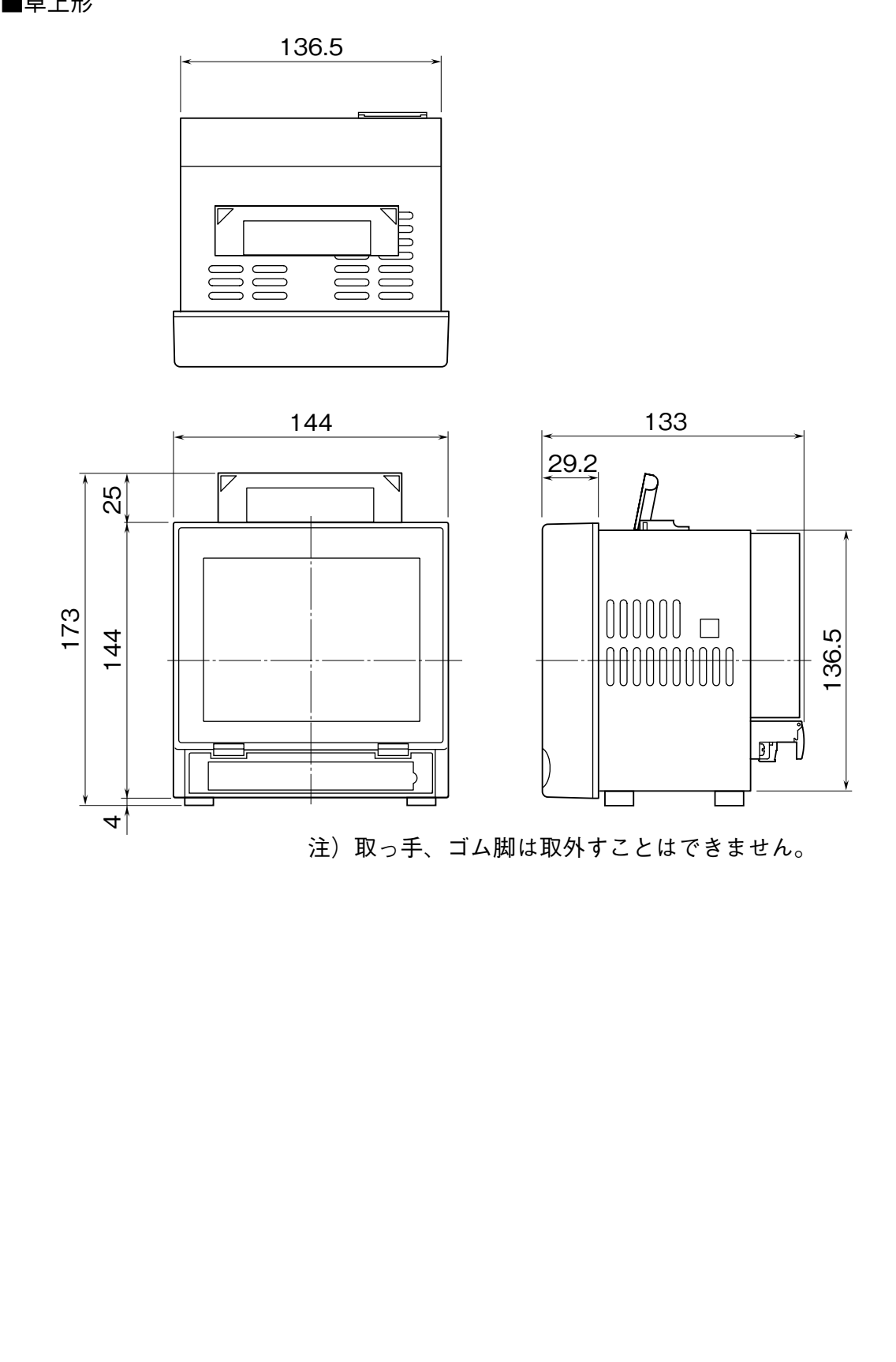

#### 6. 取付方法 パネル取付方法について説明します。 ■取付パネルについて パネル板厚:2~26 mm 質:鋼板 材 ■パネルカット寸法図(単位:mm) ●単体取付時 ●上下密着取付時(最大3台) 137<sup>+2</sup>0 137<sup>+2</sup>0 137<sup>+2</sup> чo $L_{0}^{+2}$ (mm) 台数 282 2 3 426 175min 4 570 5 714 858 6 ●左右密着取付時 7 1002 1146 8 9 1290 1434 10 $(114 \times n) - 6$ 175min n 37<sup>+2</sup> $L^{+2}_{0}$ 注1) 指示なき寸法公差は、±3%(ただし、10mm未満は±0.3mm)になります。 注2) 卓上形は、パネル取付できません。

#### ■取付

① 73VR1100 をパネル前面からはめ込みます。

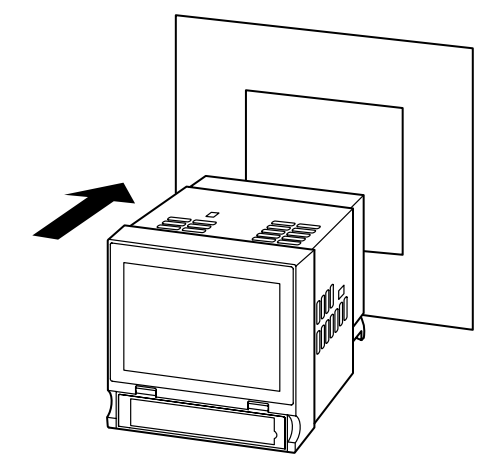

② 73VR1100の上下または左右どちらかの取付金具穴を使用して、2つの取付金具で 取付け、ねじを締付けます(ケースの取付金具穴をふさいでいるシールをはがして から行って下さい)。

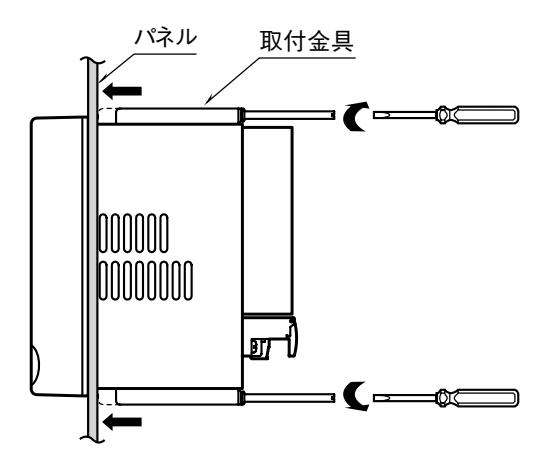

注)取付金具用ねじの適正締付トルクは 0.8 ~ 1.2 N·m です。適正トルク以上で締付 けると、73VR1100のケース取付金具の破損を招いたり、パネルが変形して防水 性が失われる恐れがあります。

### 7. 本体準備

#### 1.CF カードの挿入

収録データや設定を保存する CF カードをチャートレス記録計本体に挿入します。

#### ■ CF カードの挿入方法

①73VR1100に電源が投入されている場合は、電源を切って下さい。

②フロントカバーを開け、CF カードの表を上にして CF カードスロットに挿入します (CF カードはラベルを貼っていない方が表です)。

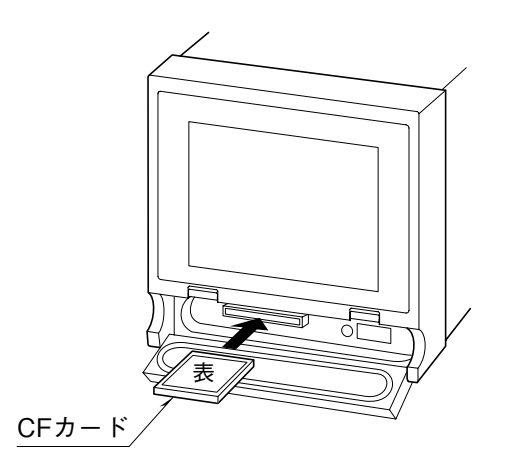

③イジェクトボタンが飛び出すまで、CF カードを押込みます。④フロントカバーを閉じます。

 MEMO ~ CF カードの取出し方法~
 ① 73VR1100 がデータ収録中の場合は、画面右下の「MENU」ボタンを押し、メニュー 一覧から「停止」ボタンを押して、データ収録を停止して下さい。
 ② イジェクトボタンを押し、CF カードを取出します。

#### 2. 配線

#### ■端子

端子台には下記に記載のものを使用して下さい。適正締付トルクは、0.5 N·m です。 電源、警報出力、RUN 接点出力端子台: M3 ねじ 2 ピース端子台接続 端子ねじ材質:鉄にニッケルメッキ(標準)または、ステンレス 推奨圧着端子 ・適用電線: 0.25 ~ 1.65 mm<sup>2</sup> (AWG22 ~ 16)

・推奨メーカ:日本圧着端子製造、ニチフ

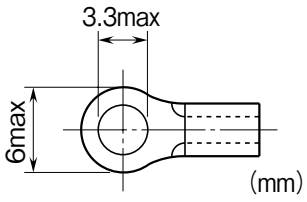

ե

3. 機器の設定/接続

■ R1M-GH2 の設定

R1M-GH2のノード番号と裏面ディップスイッチを設定します。

①ノード番号を設定する。

**R1M-GH2**の背面にあるノードアドレス設定用ロータリスイッチを「1」に設定します。

電源を入れた状態でノード番号を変更した場合は、必ず再起動を行って下さい。

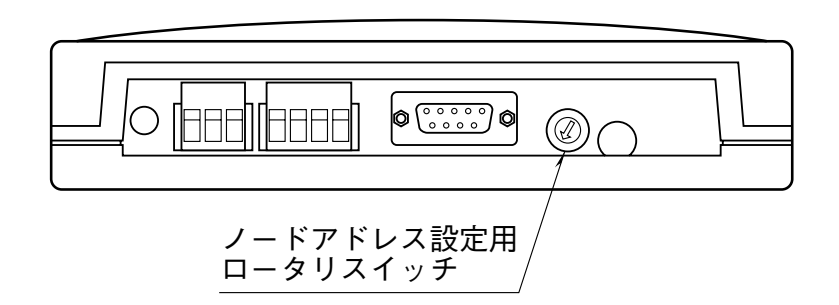

② 裏面ディップスイッチを設定する。

信号レベルに合わせて、R1M-GH2の裏面にあるディップスイッチを設定します。 本書では、-5 ~ +5 V を入力信号として使用します。この場合、「0.8 V を超える電 圧信号」に設定します(「0.8 V を超える電圧信号」は工場出荷時設定です)。

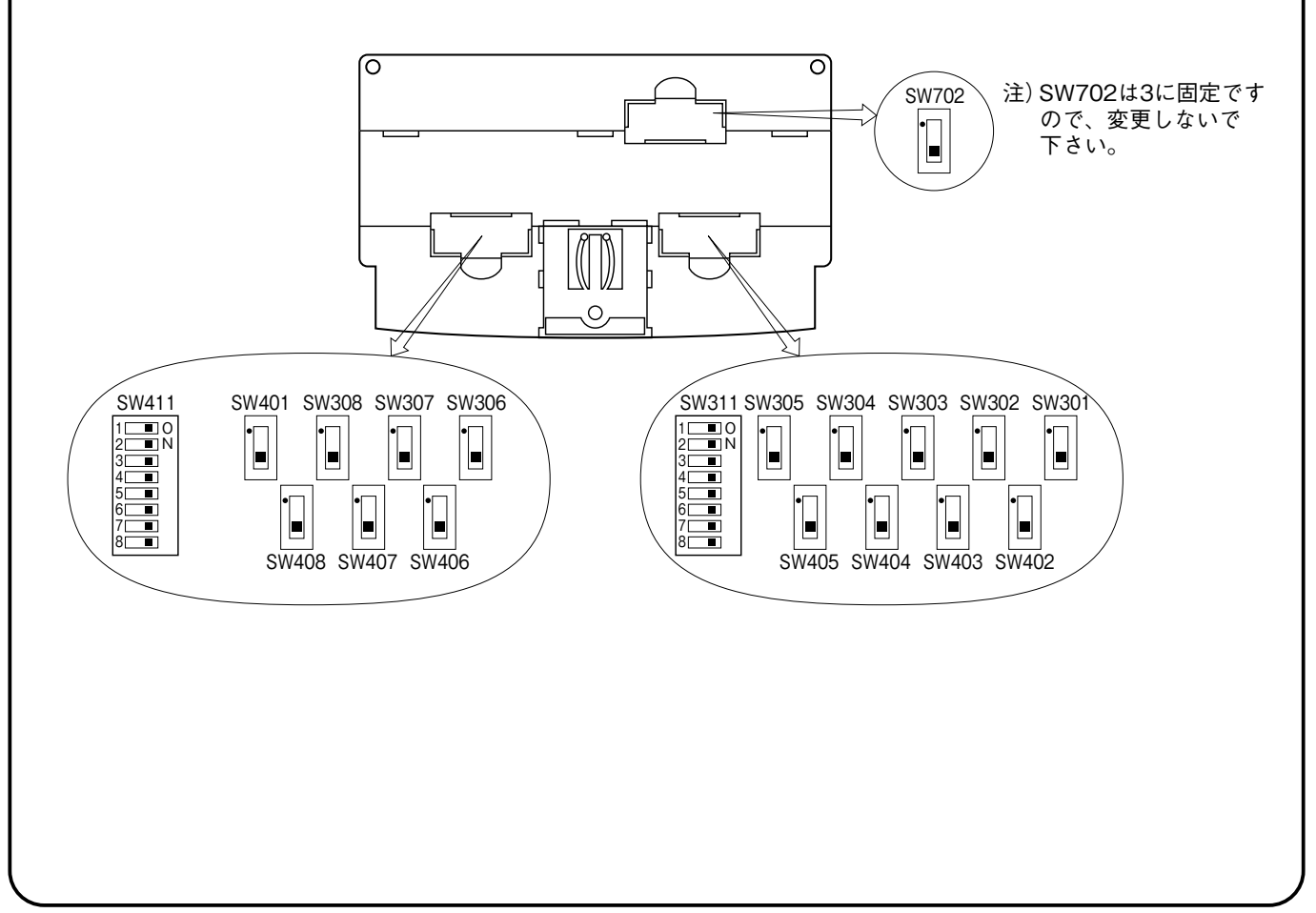

#### ●レンジ設定

| 入力信号                  | 操作スイッチ                                 | 設定      | 備考   |
|-----------------------|----------------------------------------|---------|------|
| 熱電対                   | SW301 ~ SW308 (ch 1 ~ ch 8)            | 1にする 🝙  | 分圧なし |
|                       | SW401 $\sim$ SW408 (ch 9 $\sim$ ch 16) |         |      |
|                       | SW311 (ch 1 $\sim$ ch 8)               | OFF にする |      |
|                       | SW411 (ch 9 $\sim$ ch 16)              |         |      |
| 0.8 V 以下の電圧信号         | SW301 $\sim$ SW308 (ch 1 $\sim$ ch 8)  | 1にする 🔒  | 分圧なし |
|                       | SW401 $\sim$ SW408 (ch 9 $\sim$ ch 16) |         |      |
|                       | SW311 (ch 1 $\sim$ ch 8)               | ON にする  |      |
|                       | SW411 (ch 9 $\sim$ ch 16)              |         |      |
| <b>0.8 V</b> を超える電圧信号 | SW301 $\sim$ SW308 (ch 1 $\sim$ ch 8)  | 3にする 🗔  | 分圧あり |
| (*)                   | SW401 $\sim$ SW408 (ch 9 $\sim$ ch 16) |         |      |
|                       | SW311 (ch 1 $\sim$ ch 8)               | ON にする  |      |
|                       | SW411 (ch 9 $\sim$ ch 16)              |         |      |

(\*) は工場出荷時の設定

#### ■ R1M-GH2 との接続

ここでは、73VR1100 に R1M-GH2 を接続する場合について説明します。 R1M-GH2 との接続には、RS-485 を使用します。ツイストペア線を使用し、下図 を参考に接続して下さい。

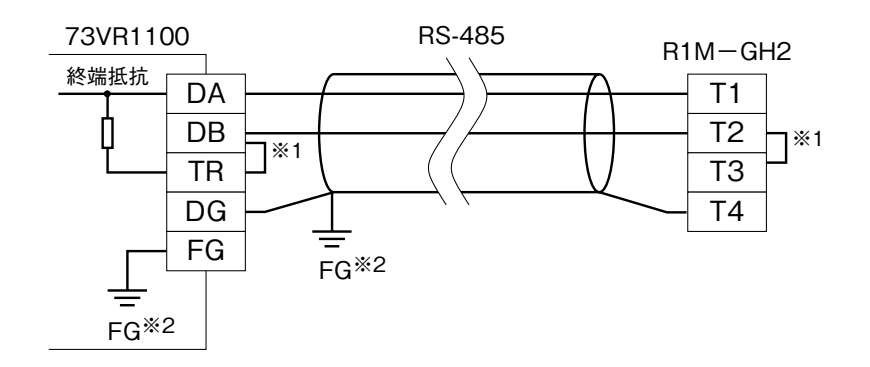

※1、終端となるため、内部の抵抗を使用します。
 73VR1100はDB-TR間を、R1M-GH2はT2-T3間を短絡して下さい。
 ※2、シールド線は、ノイズ保護のために全て接続し、1箇所で接地します。

→他の機器を接続する場合 73VR1100 取扱説明書(NM-7399-B) 第 9 ~ 13 章

### 8. 設定

73VR1100の基本設定を行います。

R1M-GH2の ch1 の電圧データを、1 秒周期で CF カードに保存する設定を例にあげ て説明します。

■システム構成図

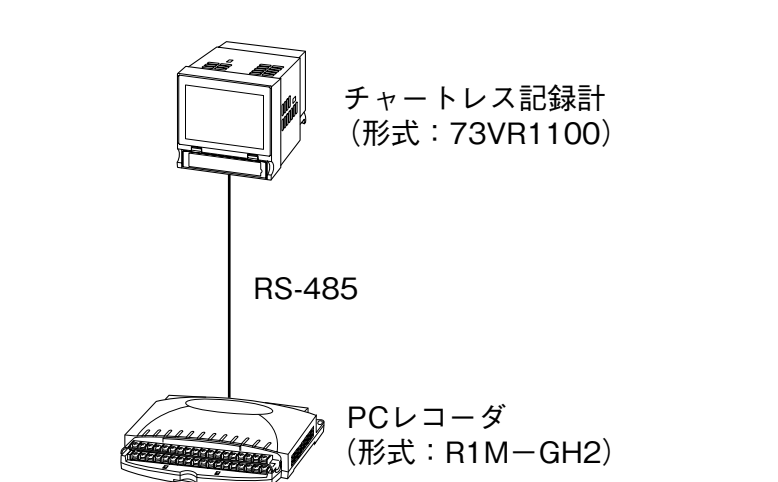

→設定についての詳細は 73VR1100 取扱説明書 (NM-7399-B) 第6章

①CF カードを挿入して、電源を投入し、起動します。

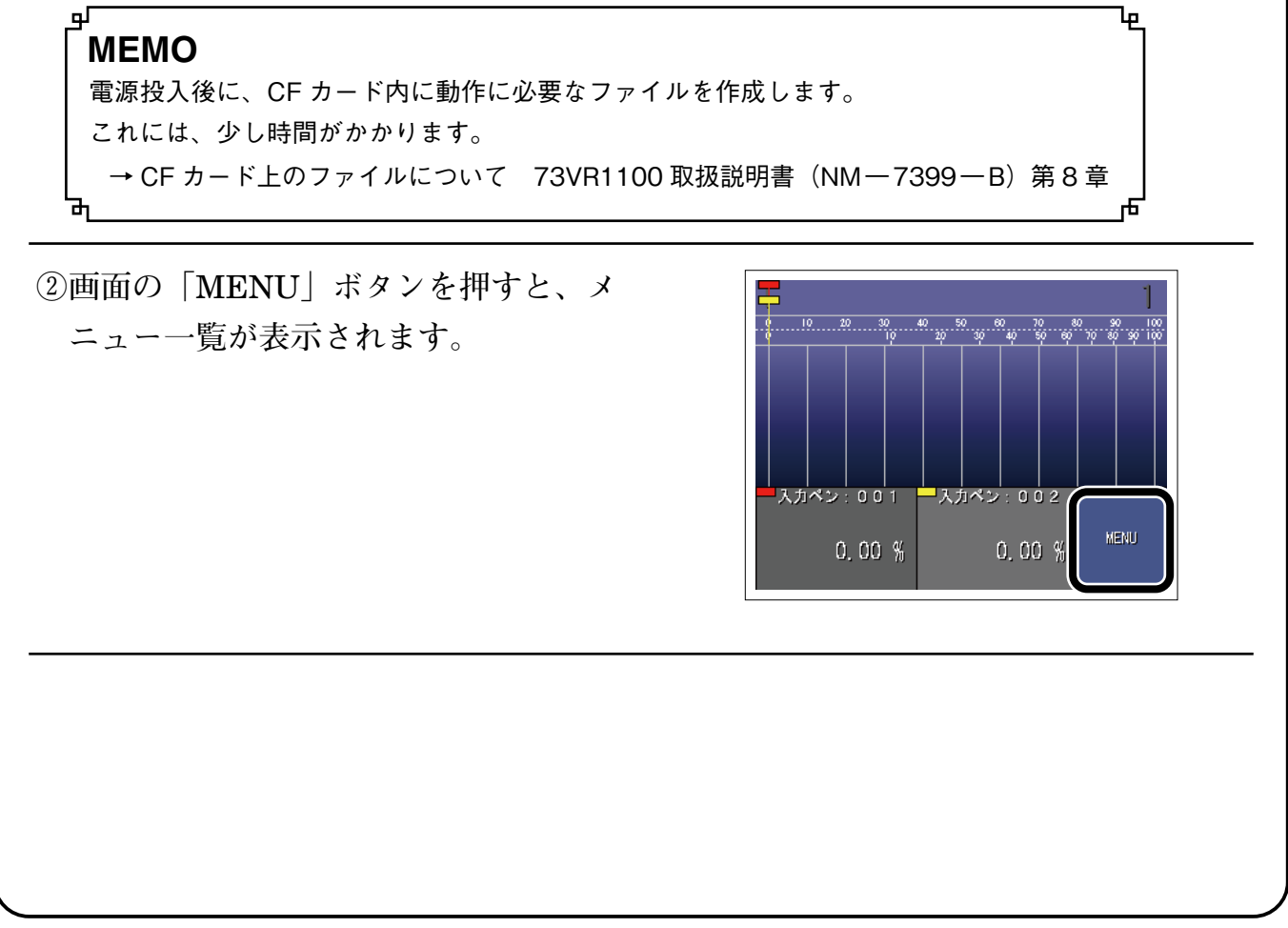

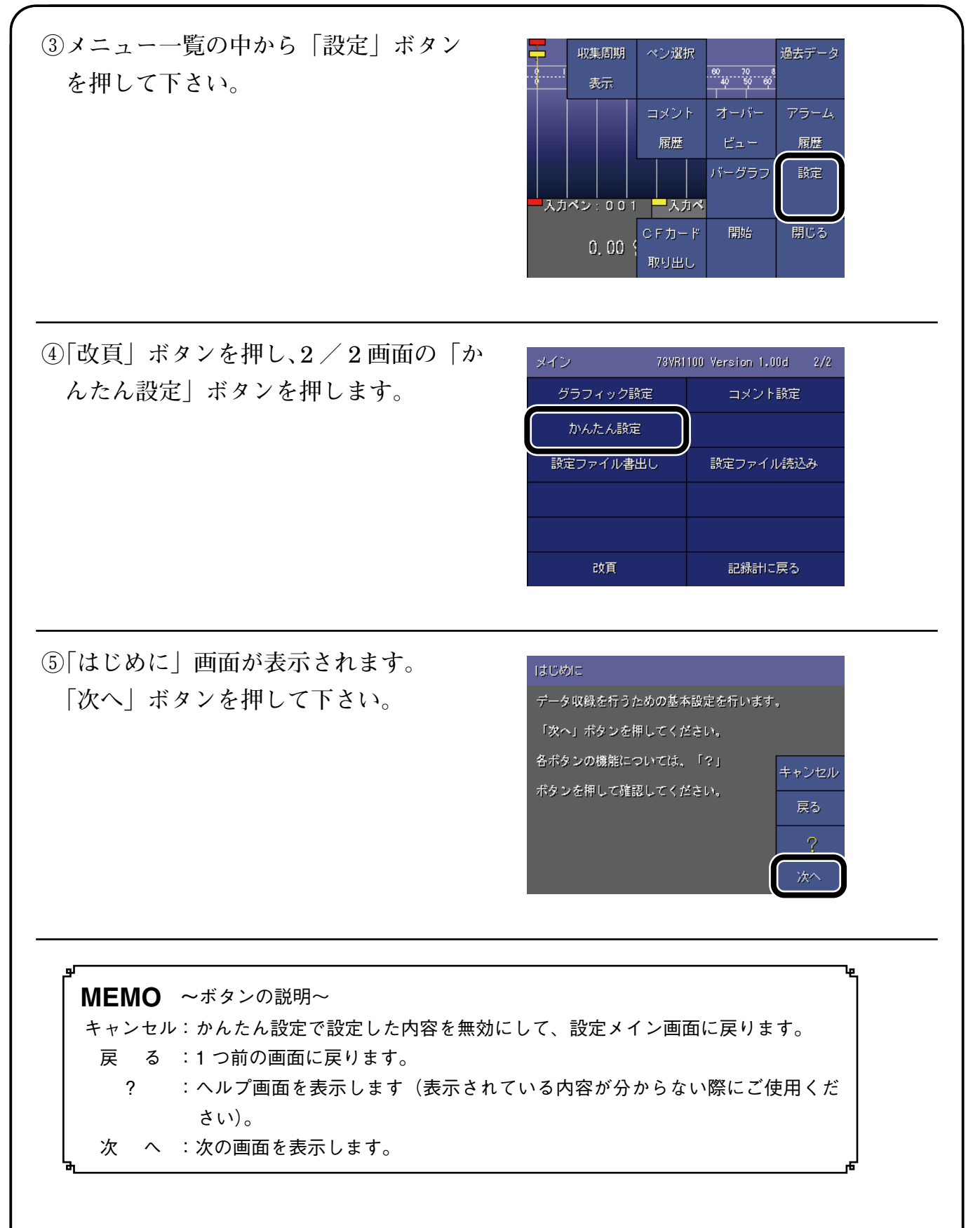

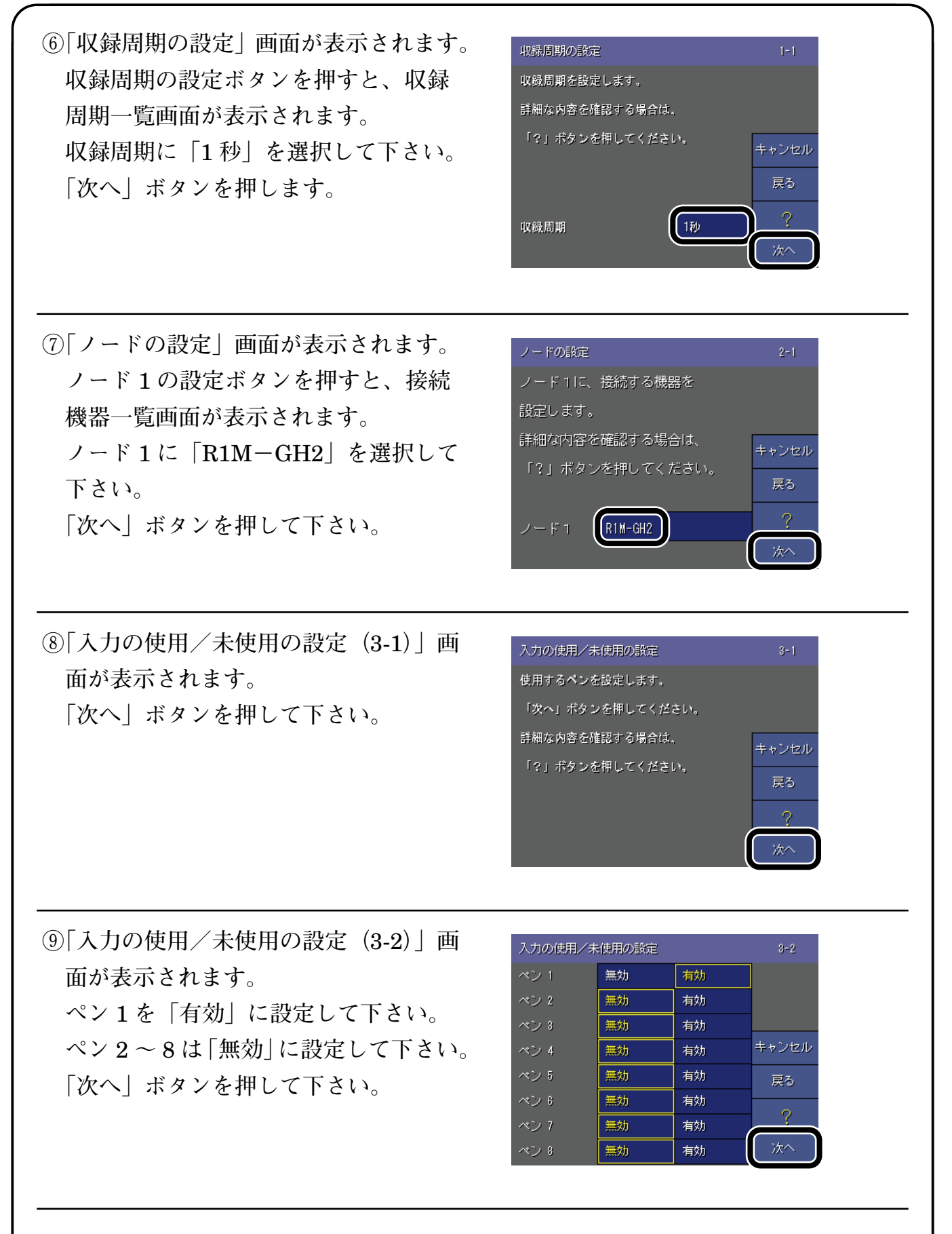

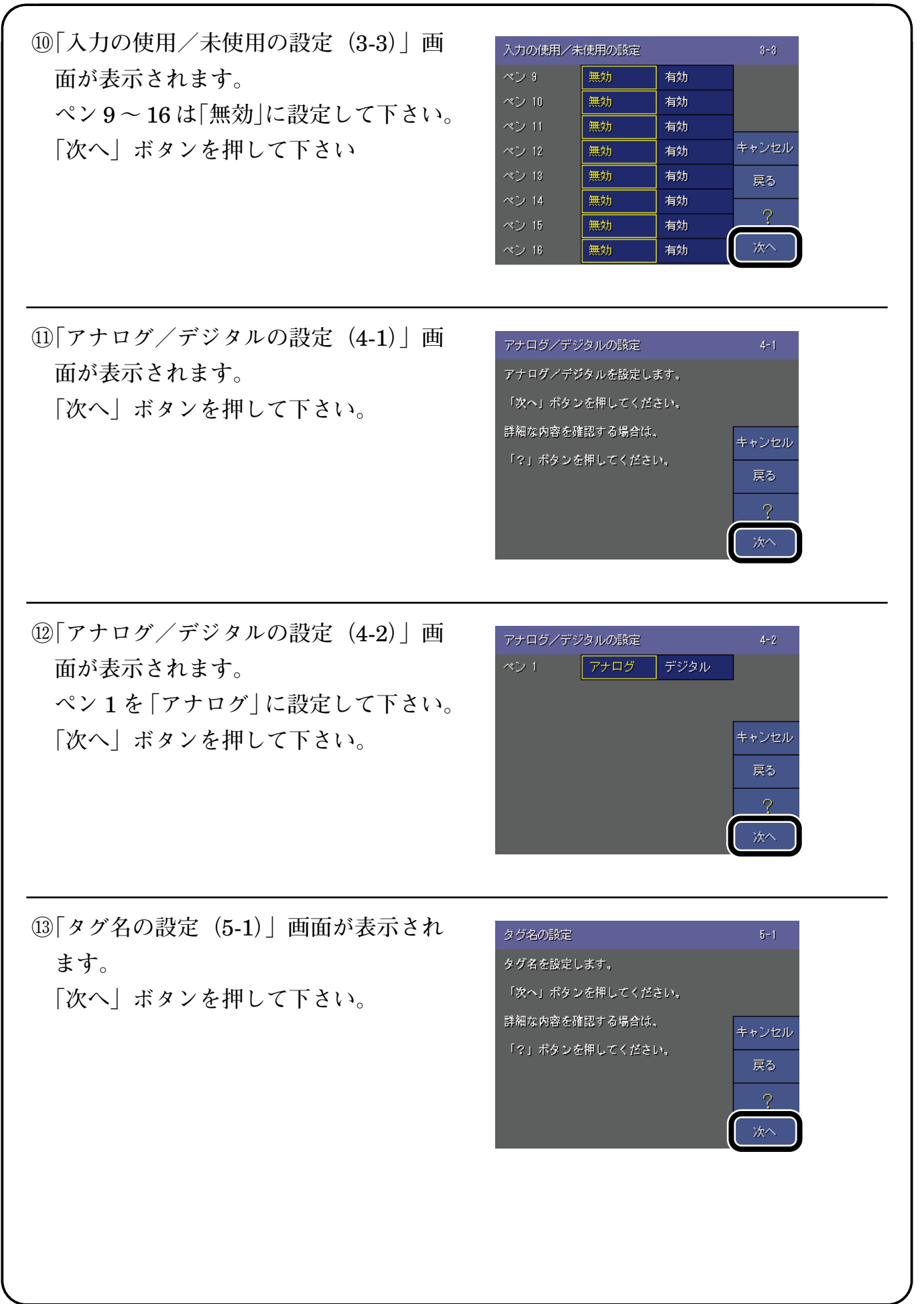

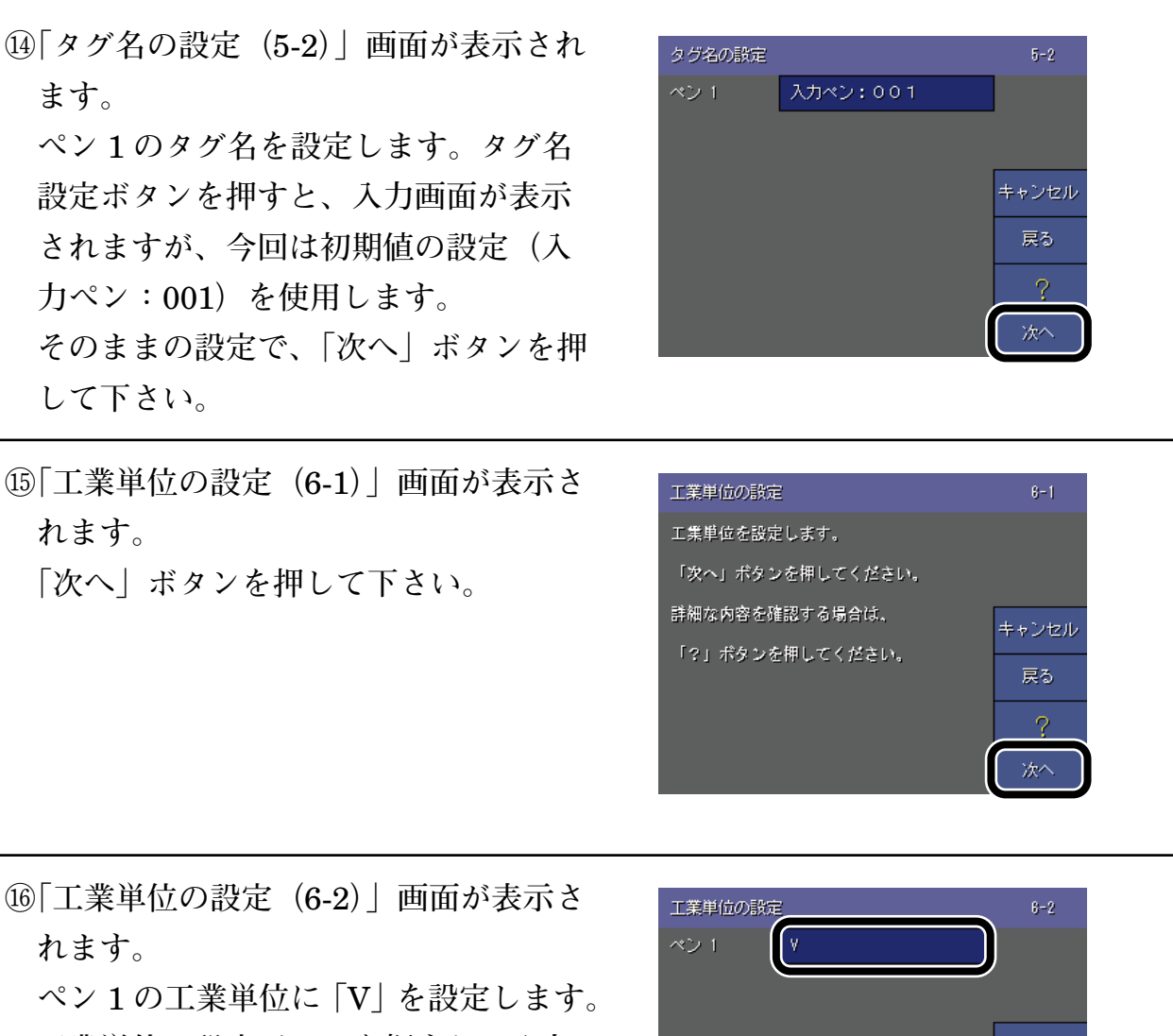

工業単位の設定ボタンを押すと、入力 画面が表示されます。

入力画面の「A / a」ボタンを押し、小 文字入力画面から大文字入力画面に切 替えます。

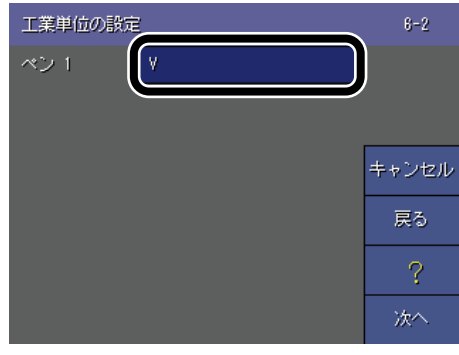

| 工業単位  |     |        |     |  |
|-------|-----|--------|-----|--|
| 日本語入力 |     | X      |     |  |
| /%*   | abc | def    | BS  |  |
| shi   | jkl | MINO   | CLR |  |
| pqr   | stu | AMX    | ţ   |  |
|       | y2  | -      | Ť   |  |
| 1/a.  | A/a | Cancel | OK  |  |

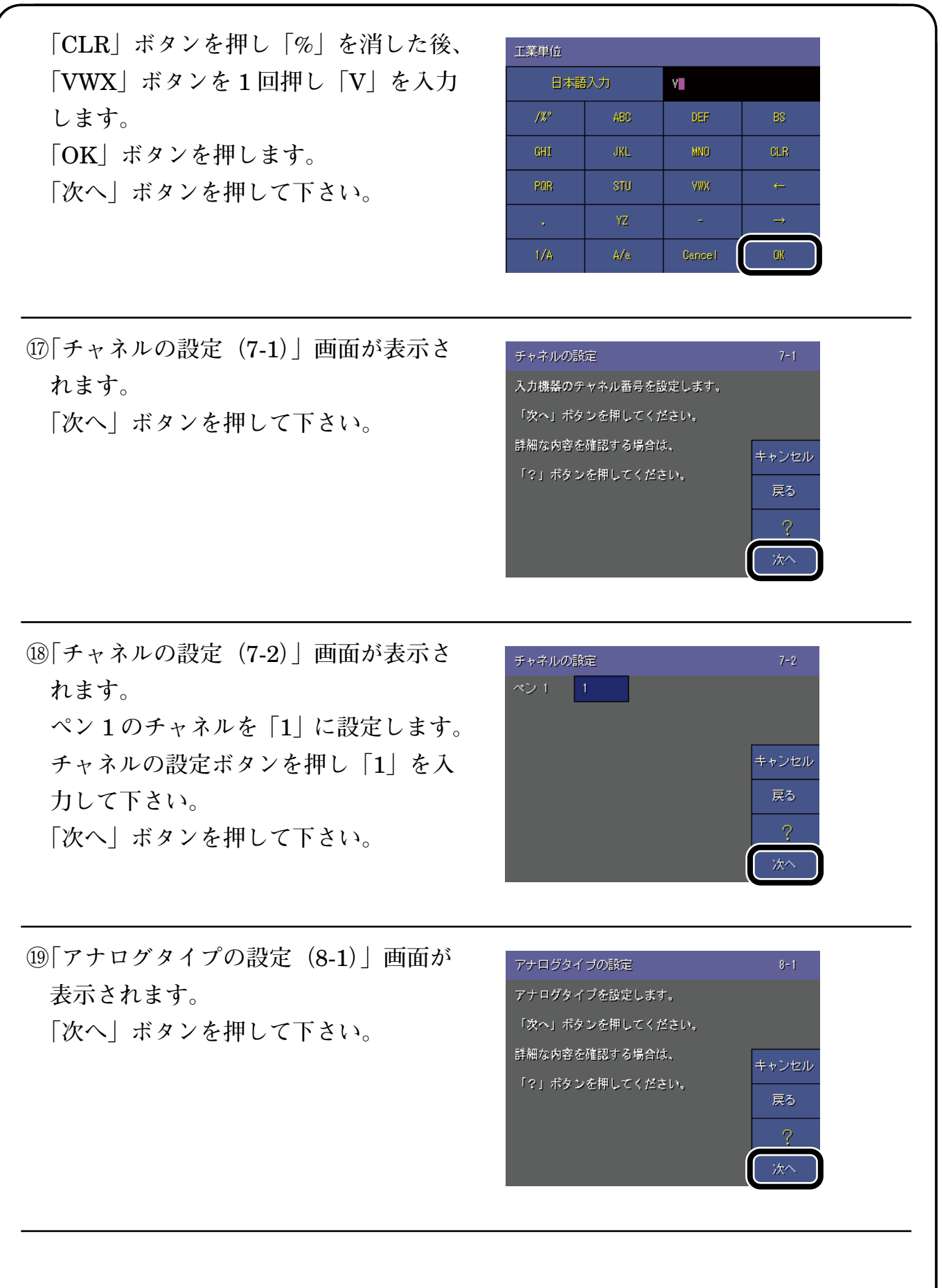

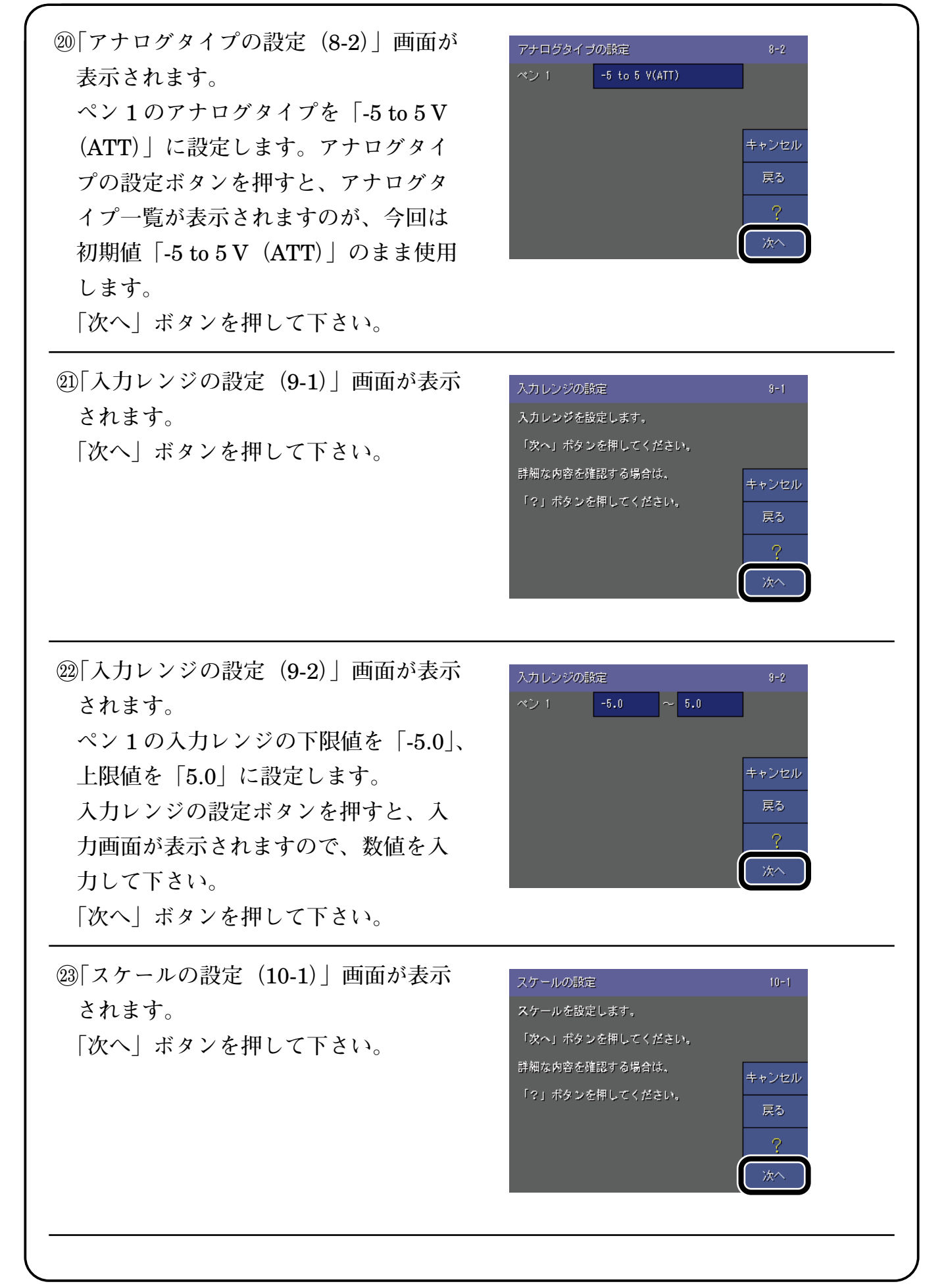

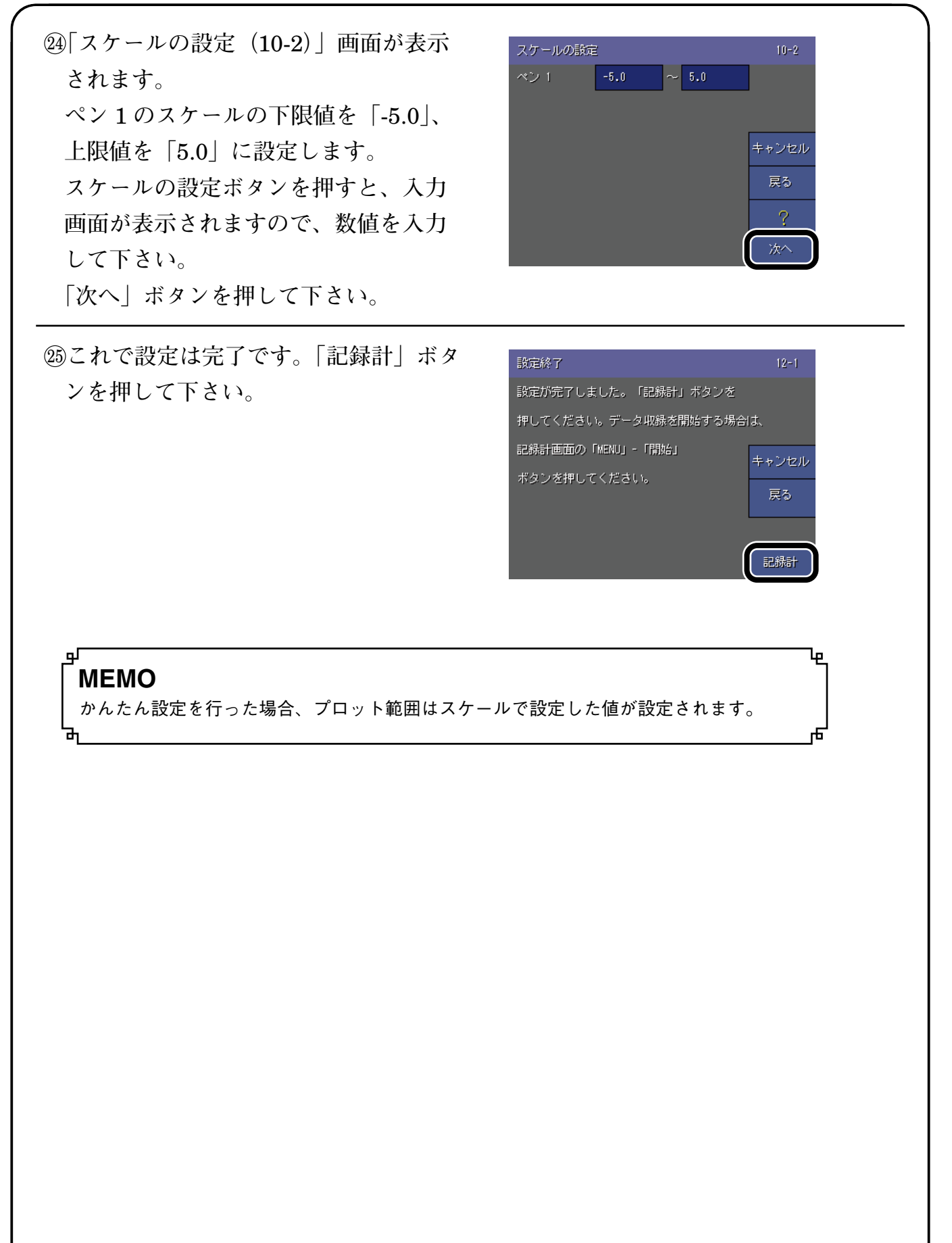

## 9. 使ってみよう

### 1. 模擬信号を入力して確認する

R1M-GH2に模擬信号を入力し、正しく動作するか確認します。

**R1M-GH2**の ch1 に電圧発生器等で 5 V を入力すると、画面に「5 V」を表示されることが確認できます。

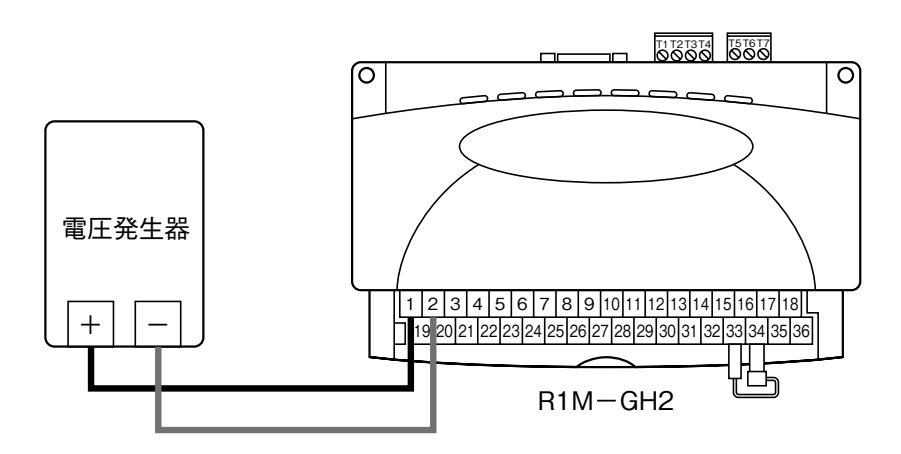

電圧発生器の+側を R1M-GH2 の端子①に、-側を端子②に接続します。

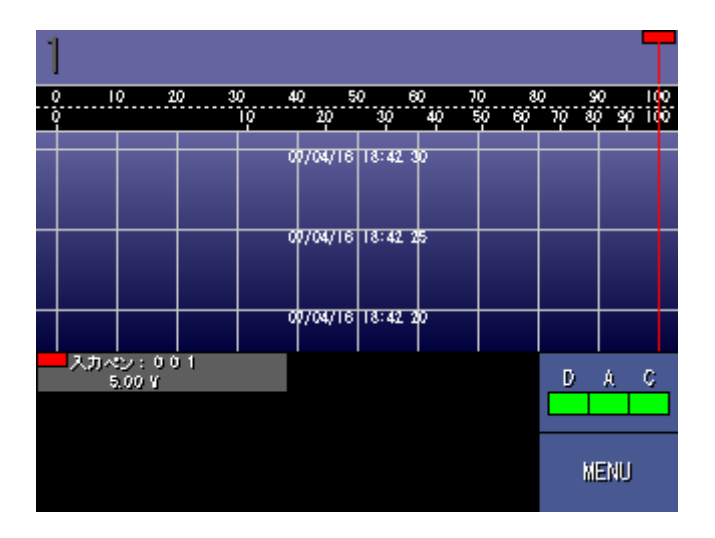

#### 2. いろいろな表示画面

73VR1100の画面には、収録されているデータをリアルタイムに表示する「トレンド 画面」「オーバービュー画面」「バーグラフ画面」「グラフィック画面」と、CF カード に保存されているデータを表示する「過去データ画面」「アラーム履歴画面」「コメン ト履歴画面」があります。

→詳しくは、73VR1100 取扱説明書(NM-7399-B) 4.1 項

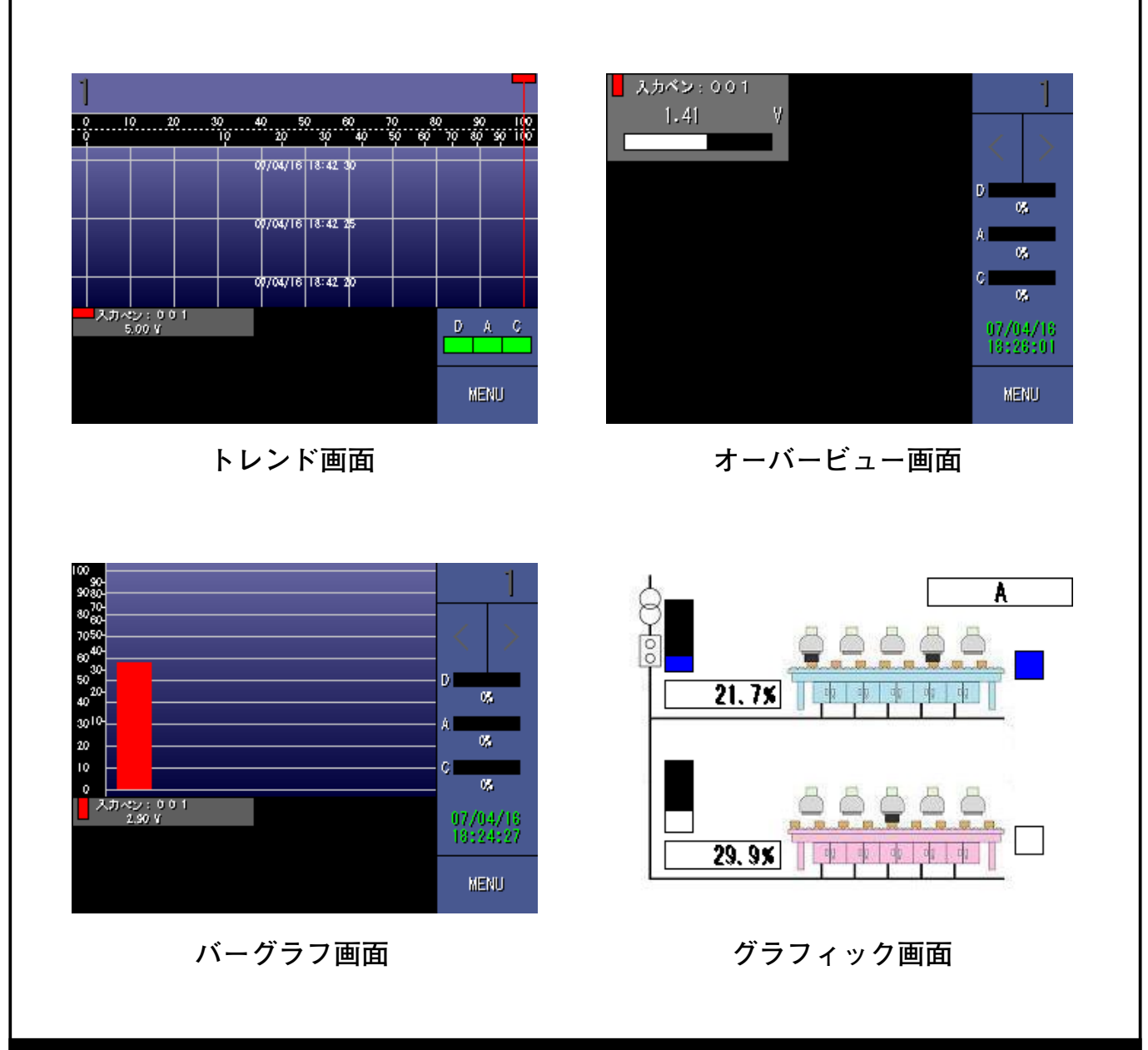

### 10. 保証

本器は、厳密な社内検査を経て出荷されておりますが、万一製造上の不備による故障、 または輸送中の事故、出荷後3年以内正常な使用状態における故障の際は、ご返送い ただければ交換品を発送します。